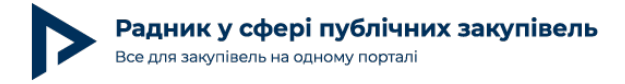

## Робота з річним планом: поради для оптимізації роботи уповноваженої особи від майданчика E-Tender

Процес планування надважливий у роботі замовника, оскільки заплановану закупівлю уповноважена особа вносить у річний план, і це є обов'язковою передумовою здійснення публічних закупівель.

Зазвичай основну роботу із річним планом проводять у кінці поточного року та на початку наступного. Однак замовник має право публікувати плани також і протягом року.

У системі Prozorro річний план по своїй структурі нагадує мініверсію тендеру, адже процес його публікації схожий на створення оголошення процедури закупівлі. І коли треба одразу публікувати багато рядків, цей процес може забрати значний ресурс у замовника. Маємо рішення, яке вже давно допомагає користувачам майданчика E-Tender економити час та ресурси в роботі з річними планами закупівель. Розкажемо, як це працює.

## Імпорт планів на майданчик із файлу Excel

В особистому кабінеті замовника на E-Tender завантажуємо на свій комп'ютер шаблон файлу для заповнення інформації про плани у форматі Excel.

| МІЙ ПЛАН ВІДЖЕТ МОЇХ ПЛАНІВ       | S Отримати Excel 🛛 🖉 Завантажити зразок EXCEL                                                                   | 🖹 Завантажити плани з Excel 🛛 🗳 Створити рядок плану закупівлі                         |  |  |  |  |
|-----------------------------------|----------------------------------------------------------------------------------------------------|----------------------------------------------------------------------------------------|--|--|--|--|
| □Вибрати чернетки на цій сторінці | <ul> <li>Х Видалити обрані чернетки</li> <li>✓ Опублікувати чернетки</li> <li>Гідписати обрані плани</li> </ul> | Інструкція / Допомога у роботі з планами 🛛<br>У Розширений<br>пошук за номером плану Q |  |  |  |  |
|                                   |                                                                                                    | 2023 > 50 100 250                                                                      |  |  |  |  |

Далі потрібно заповнити цей файл запропонованим шаблоном та зберегти його.

| A                               | 2 🔹 I 🗙                                                   | √ fx                                                                                                    |                                          |                               |                              |             |              |                                       |                                  |                                                                                                    |                                                                       |                                             | ^                                                                                                    |
|---------------------------------|-----------------------------------------------------------|----------------------------------------------------------------------------------------------------|------------------------------------------|-------------------------------|------------------------------|-------------|--------------|---------------------------------------|----------------------------------|----------------------------------------------------------------------------------------------------|-----------------------------------------------------------------------|---------------------------------------------|----------------------------------------------------------------------------------------------------|
| .4                              | J.                                                        | к                                                                                                    | L                                        | м                             | N                            | 0           | Р            | Q                                     | R                                | s                                                                                                    | т                                                                     | U                                           | V 🔺                                                                                                    |
| 1                               | Конкретна Назва предмета<br>закупівлі, обов'язкове        | <u>Валюта:</u> грн, свро,<br>американский долар,<br>англійський фунт стерлівтів,<br>російський рубль, модавський<br>лей | Очікувана вартість<br>предмета закупівлі | Назва джерела<br>фінансування | Опис джерела<br>фінансування | Сума коштів | Примітки     | Рік<br>початку<br>строку дії<br>плану | Рік кінця<br>строку дії<br>плану | Типи процехур: Спронена закупналь, Видерит торит,<br>Видерит торит з пусйскайсо канийского мовово,<br>Видерит торит з особливствами, зайт про уследений<br>договір. Переговорана процехура.<br>Переговорна процедура (коврочена), Спроненті торит з<br>засточуванням о еметровий ситеми закупникать,<br>Конкурентині діакот I-ній егап, Конкурентині діакот у<br>публісаціов актійською мовово I-ній егап, Відериті<br>торит для закупікаї енерусорнісу, Без засточування<br>електеронної ситеми. Замит и или пропозицій | Оріснтовний початок<br>проведення процедури<br>закупівлі, обов'язкове | Класпфікатор<br>ДК 021:2015,<br>обов'язкове | <u>У разі викор</u><br>021:2015 9<br><u>оберіть один з к</u><br><u>ДК003, ДК0</u><br><u>Необов'яза</u> |
| 2                               | Послути із санаторно-<br>курортного лікування<br>громадян | грн                                                                                                    | 234,00                                   | Державний<br>бюджет України   |                              | 234,00      | Моя примітка | 2023                                  | 2023                             | Спрощена закупівля                                                                                                    | 12.2023                                                               | 85111000-0                                  |                                                                                                    |
| 3<br>4<br>5<br>6<br>7<br>8<br>9 |                                                           |                                                                                                    |                                          |                               |                              |             |              |                                       |                                  |                                                                                                    |                                                                       |                                             |                                                                                                    |

Після цього замовник завантажує збережений файл із заповненою інформацією.

При повному або частковому копіюванні чи цитуванні будь-якої інформації з порталу "Радник у сфері публічних закупівель" ви зобов'язані вказувати джерело інформації (ст. 176 ККУ). Джерело:

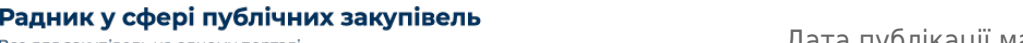

## Автор: Іванна Занюк

Дата публікації матеріалу: 15 Березня 2023

| <b>МІЙ ПЛАН</b> ВІДЖЕТ МОЇХ ПЛАНІВ | 🛛 🖉 Отримати Excel 📝 Завантажити зразок EXC                                                                       | CEL 🔀 Завантажити плани з Excel    | Створити рядок плану закупівлі                                                      |
|------------------------------------|----------------------------------------------------------------------------------------------------|------------------------------------|-------------------------------------------------------------------------------------|
| ☐ Вибрати чернетки на цій сторінці | <ul> <li>Ж Видалити обрані чернетки</li> <li>✓ Опублікувати чернетки</li> <li>☑ Підписати обрані плани</li> </ul> | Інструкці<br>7 Розширений<br>пошук | iя / Допомога у роботі з планами 🖗<br>пошук за номером плану Q<br>2023 🗸 50 100 250 |

Все для закупівель на одному порталі

У результаті імпорту заповненого файлу Excel на майданчик у системі відобразиться рівно та кількість планів, скільки замовник заповнив рядків у файлі.

**Зверніть увагу!** Усі плани, завантажені з файлу, відобразяться на майданчику в статусі чернеток, щоб замовник зміг перевірити інформацію та за потреби внести зміни в план чи взагалі видалити його.

|                                                                                                    | МІЙ ПЛАН ВІДЖЕТ МОЇХ ПЛАНІВ |   |                        |                                                        |                                              |                                                                         |                                                             |                           |                                                                                                    |                      |                   |
|----------------------------------------------------------------------------------------------------|-----------------------------|---|------------------------|--------------------------------------------------------|----------------------------------------------|-------------------------------------------------------------------------|-------------------------------------------------------------|---------------------------|----------------------------------------------------------------------------------------------------|----------------------|-------------------|
| <ul> <li>С Отримати Excel</li> <li>Завантажити зразок EXCEL</li> <li>Вибрати чернетки на цій сторінці</li> <li>Ж Видалити обрані чернетки</li> <li>Опублікувати чернетки</li> <li>Підписати обрані плани</li> </ul> |                             |   |                        | Завант                                                 | гажити плани з Е<br>Інс<br>У Розшир<br>пошук | ixcel Створити ря<br>струкція / Допомога у р<br>пошук за н<br>2023 — 54 | док плану заку<br>роботі з плана<br>ЮМЕРОМ ПЛАНУ<br>р 100 2 | тівлі<br>ми 0<br>Q<br>250 |                                                                                                    |                      |                   |
|                                                                                                    |                             |   | Підписано              | Номер рядка плану<br>закупівлі $\hat{\overline{v}}$    | Конкретна<br>Назва                           | Номер закупівлі                                                         | Очікувана<br>вартість                                       | Орієнтовний<br>початок    | Класифікатор ДК<br>021:2015 (CPV)                                                                        | Класифікатор<br>КЕКВ | Тип<br>проц       |
|                                                                                                    |                             | B | Hi                     |                                                        | Бавовна<br>                                  |                                                                         | 1000,00<br>UAH                                              | лютий 2023                | 03115110-4 Бавовна                                                                                       |                      | Відк<br>з<br>особ |
| /                                                                                                    |                             | Ø | <i>С</i><br>Перевірити | UA-P-2023-02-27-000122-с<br>Перегляд на порталі        | test                                         | UA-2023-02-27-000132-a                                                  | 100,00 UAH                                                  | лютий 2023                | 33141310-6 Шприци                                                                                        |                      | Запи<br>проп      |
|                                                                                                    |                             | ۲ | 2<br>Перевірити        | UA-P-2023-02-20-000164-d<br><u>Перегляд на порталі</u> | ісфісфі                                      | UA-2023-02-20-000206-a                                                  | 222,00 UAH                                                  | лютий 2023                | 03110000-5<br>Сільськогосподарські<br>культури, продукція<br>товарного<br>садівництва та<br>рослинництва |                      | Відк<br>з<br>особ |

Далі замовник одним кліком вибирає всі потрібні йому рядки плану та відправляє їх на ЦБД.

При повному або частковому копіюванні чи цитуванні будь-якої інформації з порталу "Радник у сфері публічних закупівель" ви зобов'язані вказувати джерело інформації (ст. 176 ККУ). Джерело:

Радник у сфері публічних закупівель

Все для закупівель на одному порталі

|   | Μ | ИЙ П | ІЛАН І                 | ВІДЖЕТ МОЇХ ПЛАНІВ                              |                        |                                                                         |                       |                           |                                                                                                    |                                          |                   |
|---|---|------|------------------------|-------------------------------------------------|------------------------|-------------------------------------------------------------------------|-----------------------|---------------------------|----------------------------------------------------------------------------------------------------|------------------------------------------|-------------------|
|   | _ |      |                        | 🖉 🖓 Отримати Е                                  | ixcel                  | Завантажити зразок EXCEL                                                | 🖹 Завант              | гажити плани з Е          | хсеі 🔲 Створити ря                                                                                       | док плану заку                           | /півлі            |
|   |   | Виб  | рати чернет            | ки на цій сторінці                              | X B⊮<br>→ ✓ Or<br>♂ Ti | идалити обрані чернетки<br>публікувати чернетки<br>дписати обрані плани |                       | Інс<br>77 Розшир<br>пошук | трукція / Допомога у р<br>ений ПОШУК ЗА Н                                                                | оботі з плана<br>ОМЕРОМ ПЛАНУ<br>О 100 2 | ми 0<br>Q<br>250  |
|   |   |      | Підписано              | Номер рядка плану<br>закупівлі $\hat{\div}$     | Конкретна<br>Назва     | Номер закупівлі                                                         | Очікувана<br>вартість | Орієнтовний<br>початок    | Класифікатор ДК<br>021:2015 (СРV) ‡                                                                      | Класифікатор<br>КЕКВ                     | Тип               |
|   |   | ¢.   | Hi                     |                                                 | Бавовна<br>            |                                                                         | 1000,00<br>UAH        | лютий 2023                | 03115110-4 Бавовна                                                                                       |                                          | Відк<br>з<br>особ |
| / |   |      | <i>С</i><br>Перевірити | UA-P-2023-02-27-000122-с<br>Перегляд на порталі | test                   | UA-2023-02-27-000132-a                                                  | 100,00 UAH            | лютий 2023                | 33141310-6 Шприци                                                                                        |                                          | Запи<br>проп      |
|   |   | ۷    | <i>Ә</i><br>Перевірити | UA-P-2023-02-20-000164-d<br>Перегляд на порталі | ісфісфі                | UA-2023-02-20-000206-a                                                  | 222,00 UAH            | лютий 2023                | 03110000-5<br>Сільськогосподарські<br>культури, продукція<br>товарного<br>садівництва та<br>рослинництва |                                          | Відк<br>з<br>особ |

Для підписання КЕП можна також скористатися додатковою зручною функцією масового підписання планів, тобто замовнику не потрібно накладати підпис на кожен план окремо.

|                                                    | M | ИЙ Г | ілан і                               | ВІДЖЕТ МОЇХ ПЛАНІВ                                     |                                                                             |                        |                            |                                            |                                                                                                    |                         |                           |
|----------------------------------------------------|---|------|--------------------------------------|--------------------------------------------------------|-----------------------------------------------------------------------------|------------------------|----------------------------|--------------------------------------------|----------------------------------------------------------------------------------------------------|-------------------------|---------------------------|
| 🛛 🕄 Отримати<br>П Вибрати чернетки на цій сторінці |   |      | 🛛 🖓 Отримати В<br>ки на цій сторінці | ixcel 🖉<br>X Br<br>V Or                                | Завантажити зразок EXCEL<br>ідалити обрані чернетки<br>іублікувати чернетки | Завант                 | гажити плани з Е<br>Інс    | хсеі Створити ря<br>трукція / Допомога у р | <ul> <li>Створити рядок плану закупівлі<br/>ція / Допомога у роботі з планами Q</li> </ul>               |                         |                           |
|                                                    |   |      | Dispussion                           | Номер рядка плану                                      |                                                                             | дписати обрані плани   | Очікувана                  | У Розшир<br>пошук Орієнтовний              | 2023 > 50<br>Класифікатор ДК                                                                             | 0 100 2<br>Класифікатор | <b>250</b><br>Тип         |
|                                                    | • |      | Ні                                   | закупівлі 👻                                            | Назва<br>Бавовна<br>                                                        | помер закупвлі         | вартість<br>1000,00<br>UAH | початок                                    | 021:2015 (СРV)<br>03115110-4 Бавовна                                                                     | KEKB                    | проц<br>Відк<br>з<br>особ |
| /                                                  |   | V    | <i>С</i><br>Перевірити               | UA-P-2023-02-27-000122-с<br><u>Перегляд на порталі</u> | test                                                                        | UA-2023-02-27-000132-a | 100,00 UAH                 | лютий 2023                                 | 33141310-6 Шприци                                                                                        |                         | Запи<br>проп              |
|                                                    |   | ۷    | <i>⊖</i><br>Перевірити               | UA-P-2023-02-20-000164-d<br>Перегляд на порталі        | ісфісфі                                                                     | UA-2023-02-20-000206-a | 222,00 UAH                 | лютий 2023                                 | 03110000-5<br>Сільськогосподарські<br>культури, продукція<br>товарного<br>садівництва та<br>рослинництва |                         | Відк<br>з<br>особ         |

Загальна схема кроків, які ми описали вище:

При повному або частковому копіюванні чи цитуванні будь-якої інформації з порталу "Радник у сфері публічних закупівель" ви зобов'язані вказувати джерело інформації (ст. 176 ККУ). Джерело:

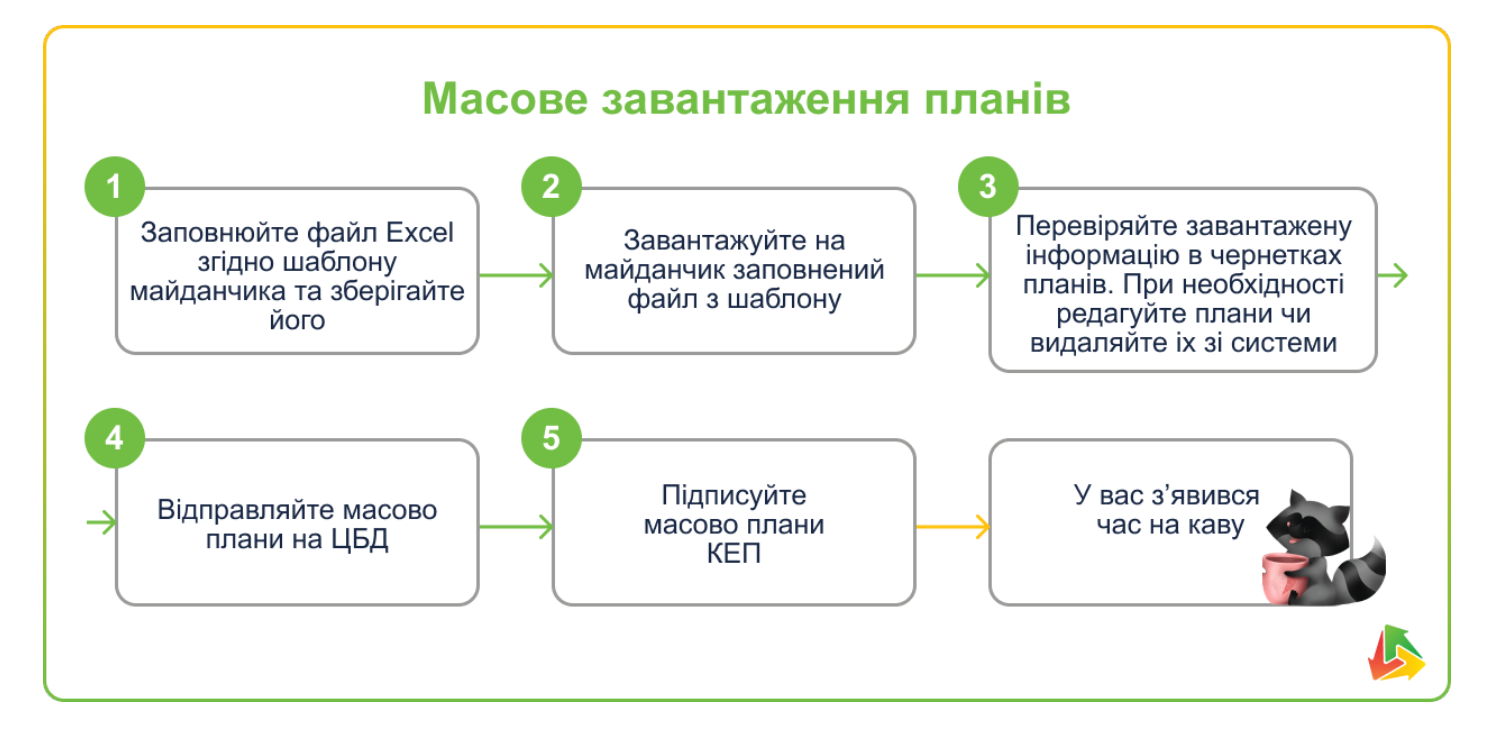

## Можливість відслідковувати помилки у плані

Одразу після завантаження плану на майданчику відкриється сторінка, на якій можна перевірити статус плану. У разі допущення помилки або невідповідності формату плану система звітує про місце та характер виявленої помилки. Таким чином, ви побачите дані про:

кількість успішно завантажених планів

| 1                              | ИІЙ Г                                                                                                    | ілан         | ВІДЖЕТ МОЇХ ПЛАНІВ             |                    |                          |                         |                        |                                            |                      |             |  |
|--------------------------------|----------------------------------------------------------------------------------------------------|--------------|--------------------------------|--------------------|--------------------------|-------------------------|------------------------|--------------------------------------------|----------------------|-------------|--|
|                                | 🕫 🕼 Отримати Excel 🕼 Завантажити зразок EXCEL 🔯 Завантажити плани з Excel 🔹 Створити рядок плану закупівлі                                                                                                    |              |                                |                    |                          |                         |                        |                                            |                      |             |  |
|                                | ] Ви(                                                                                                    | брати чернет | ки на цій сторінці             | ×                  | Видалити обрані чернетки |                         | Інс                    | трукція / Допомога у р                     | оботі з плана        | ми 😧        |  |
|                                | <ul> <li>✓ Опублікувати чернетки</li> <li>✓ Розширений</li> <li>Підписати обрані плани</li> <li>Пошук за номером плану</li> <li>Q</li> </ul>                                                                                                    |              |                                |                    |                          |                         |                        |                                            | ٩                    |             |  |
| Кіл<br>Зві<br>На:<br>Дл<br>заі | Кількість планів, завантажених з помилкою: 1<br>Звіт про помилки:<br>Назва плану - "Послуги із санаторно-курортного лікування громадян" Вартість - 234 грн :<br>Для створення плану треба вказати код ЄДРПОУ Для створення плану треба вказати Назву організації Для створення плану треба правильно вказати тип<br>замовника |              |                                |                    |                          |                         |                        |                                            |                      |             |  |
|                                |                                                                                                    |              |                                |                    |                          |                         |                        | 2023 > 50                                  | 0 100 2              | 250         |  |
|                                |                                                                                                    | Підписано    | Номер рядка плану<br>закупівлі | ≑ Конкрет<br>Назва | на Номер закупівлі       | Очікувана<br>вартість 🍦 | Орієнтовний<br>початок | Класифікатор ДК<br>021:2015 (СРV) $\hat{}$ | Класифікатор<br>КЕКВ | Тип<br>проц |  |
|                                | P                                                                                                    | ні           |                                | Бавовна            | 1                        | 1000,00<br>UAH          | лютий 2023             | 03115110-4 Бавовна                         |                      | Відк<br>з   |  |

та / або кількість планів, завантажених з помилкою.

При повному або частковому копіюванні чи цитуванні будь-якої інформації з порталу "Радник у сфері публічних закупівель" ви зобов'язані вказувати джерело інформації (ст. 176 ККУ). Джерело:

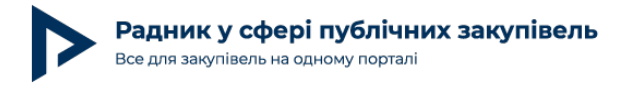

Звісно, замовник вправі користуватися функцією створення плану безпосередньо на майданчику, особливо коли йдеться про разову публікацію. Однак для ситуацій, коли замовник публікує одразу багато інформації, радимо скористатися функцією, яку ми описали вище. Сподіваємося, вам було корисно дізнатися про можливості майданчика E-Tender в частині роботи з річним планом закупівлі.

Також нагадуємо, що на порталі Радник розміщено шпаргалку для ведення річного плану / договорів, а інструкція до неї в статті "Вебінар: практичні поради щодо планування закупівель".

Читайте також:

«Чи зобов'язаний замовник здійснити абсолютно всі закупівлі, що внесені в річний план?»;

«Річний план закупівель у період воєнного стану»;

«Інфографіка: річний план закупівлі та строк його оприлюднення».

При повному або частковому копіюванні чи цитуванні будь-якої інформації з порталу "Радник у сфері публічних закупівель" ви зобов'язані вказувати джерело інформації (ст. 176 ККУ). Джерело: